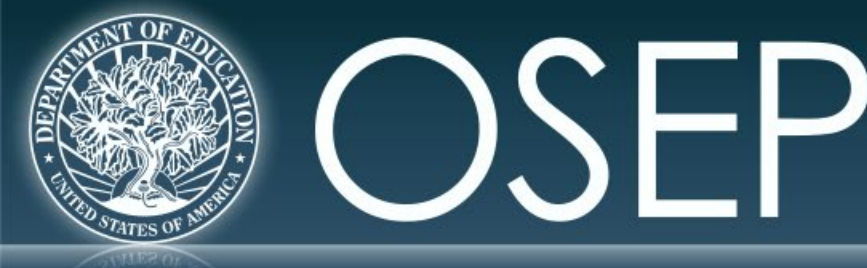

OFFICE OF SPECIAL EDUCATION PROGRAMS

OFFICE OF SPECIAL EDUCATION AND REHABILITATIVE SERVICES

## PERSONNEL DEVELOPMENT PROGRAM DATA COLLECTION SYSTEM (PDPDCS)

## DATA COLLECTION PRESENTATION

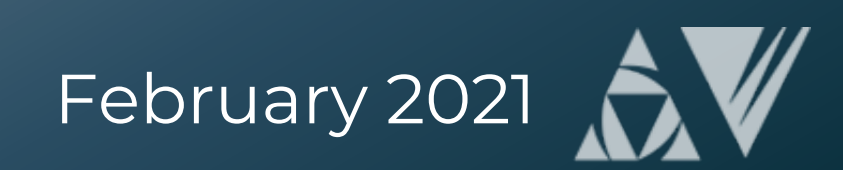

## **Training Agenda**

- Changes to the PDPDCS
  - Digital Pre-Scholarship Agreement (PSA)
  - Reporting Language
- Required actions for data submission
- Protecting scholar data
- Available resources to grantees and scholars

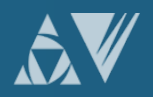

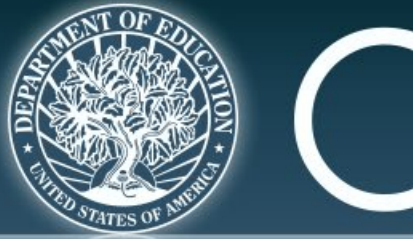

# **SEP** :

### OFFICE OF SPECIAL EDUCATION PROGRAMS

OFFICE OF SPECIAL EDUCATION AND REHABILITATIVE SERVICES

## CHANGES TO THE PDPDCS: DIGITAL PRE-SCHOLARSHIP AGREEMENT (PSA)

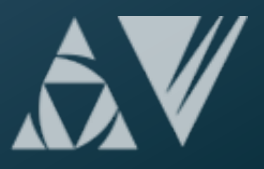

## **Changes to PDPDCS: Digital PSA**

- A digital version of the Pre-Scholarship Agreement (PSA) is **now available on the PDPDCS**.
- The same information is required for the digital PSA as the current Word/PDF PSA process.
- Using the digital PSA process is optional; however, it is strongly encouraged.
- Digital Exit Certifications (EC) will be available in late spring.

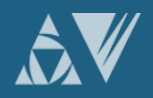

## Changes to PDPDCS: Digital PSA (cont.)

Digital agreements will:

- Decrease data input burden on grantees
- Reduce security incidents, and
- Ensure alignment between agreements and the scholar record.

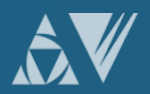

## **Digital PSA Process**

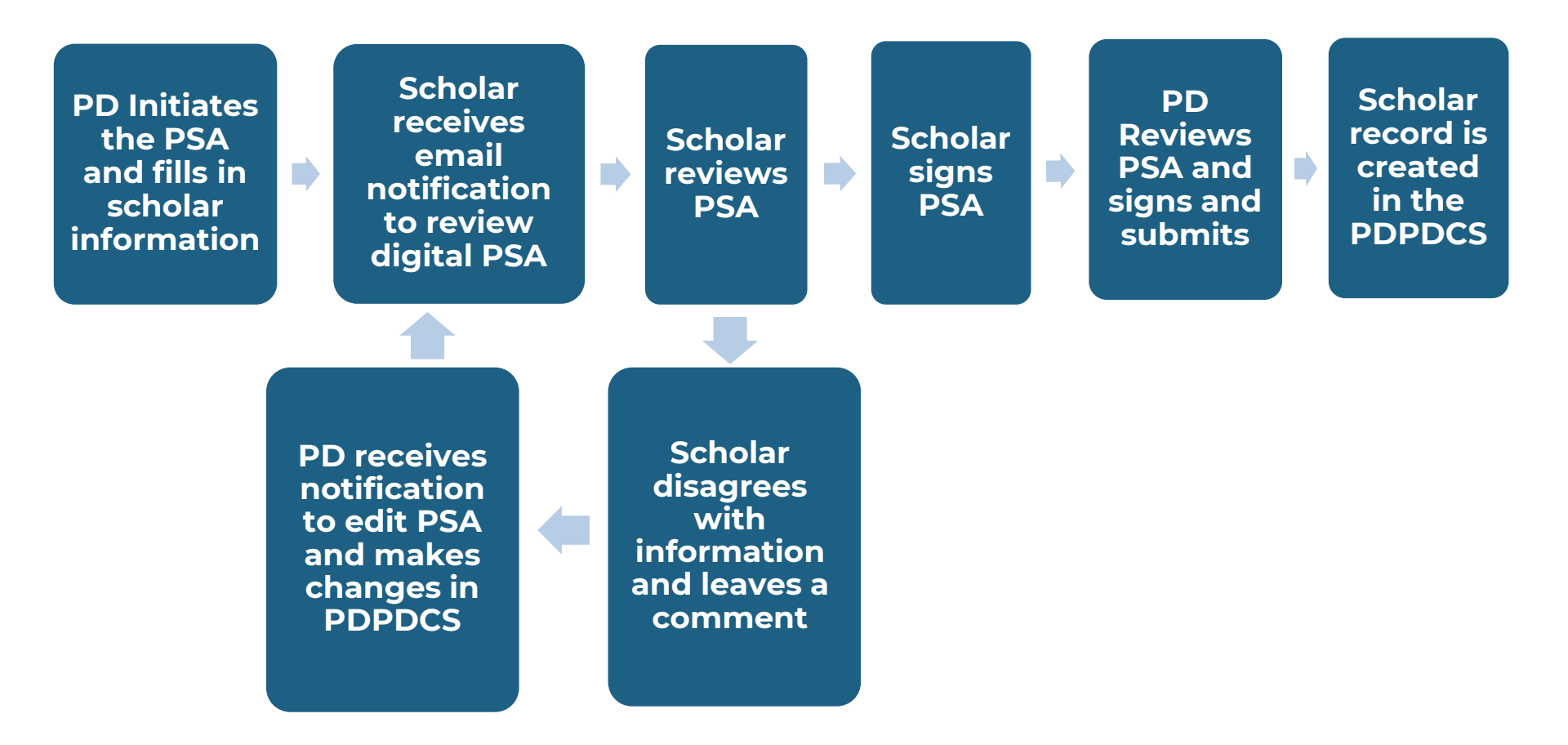

![](_page_5_Picture_2.jpeg)

=

## 7 Steps to Submit a Digital PSA:

- 1. Project Director (PDs) enters scholar data into the PDPDCS including contact information, enrollment date, and estimated funding.
- 2. PD submits the digital PSA to the scholar for review
  - If scholar disagrees with any information, they will provide a message explaining the discrepancy and return the PSA to the PD.
- 3. PD revises the PSA to address scholar comments (if necessary).
- 4. Repeat step 2 (if revisions are made).
- 5. Once they agree, the scholar will sign the agreement and submit to the PD for final review.
- 6. PD reviews and signs the agreement.
- 7. PDPDCS uses the information in the agreement to create a scholar record. PD must still review and finalize the scholar record.

![](_page_6_Picture_9.jpeg)

## **Digital PSA: Starting the Process**

#### SCHOLAR INFORMATION

Below is a chart summarizing the entry status, completion status, and service obligation status for all scholar records entered for each grant.

To begin the process to add a new scholar to a grant, select the link to "Add New Pre-Scholarship Agreement and Scholar Record (digital version)" or "Add New Scholar Record and Pre-Scholarship Agreement (PDF upload version)".

To monitor the status of all pending pre-scholarship agreements and to create new scholar records for each agreement that has been finalized, select the link to "View Pending and Approved Pre-Scholarship Agreements".

To view a list of all scholar records created in the system for each grant and their record entry, program completion, and service payback status, as well as definitions for the options under each status type, click on the "View All Scholar Records" link.

Grant Award Number: T123T180009

Add New Scholar Record and Pre Scholarship Agreement (digital version)

add New Scholar Record and Pre-Scholarship Agreement (PDF upload version)

View Pending and Approved Pre-Scholarship Agreements

View All Scholar Records

![](_page_7_Picture_11.jpeg)

## **Digital PSA: Instructions**

#### SERVICE OBLIGATION PRE-SCHOLARSHIP AGREEMENT

**Digital Pre-Scholarship Agreement Instructions** 

Please complete the form below for your new scholar. This information will be used to generate a digital version of the Pre-Scholarship Agreement and the scholar's record within the PDPDCS. Once you complete the information and submit the agreement, the system will generate an email notification to your scholar that their Pre-Scholarship Agreement is ready for review.

The scholar will review the agreement and may approve and sign the document. Or, if the scholar disagrees with any information, they may make any necessary changes to the contact information within the agreement with the exception of specific read-only fields, such as their social security number and grant funding information. The scholar will provide a description of the edits made or other changes needed in the message log at the bottom of the page. Once submitted, you will be notified to review the proposed changes and update the agreement or, if approved, to sign and finalize the agreement.

Once both parties agree and finalize the agreement the information will be used to create the new scholar's record in the PDPDCS. All approved Pre-Scholarship Agreements are available for download in PDF format.

#### Grant Award Number:

Paperwork Burden Statement

Privacy Act Notice

![](_page_8_Picture_9.jpeg)

## **Digital PSA: Contact Information**

| * Required fields necessary to subm            | it a record.                            |                                                      |  |
|------------------------------------------------|-----------------------------------------|------------------------------------------------------|--|
| A. IDENTIFYING INFORMATION                     |                                         |                                                      |  |
| * First Name:                                  | Middle Name:                            | * Last Name:                                         |  |
| Example                                        |                                         | Scholar                                              |  |
| Maiden Name, if applicable:                    | * Social Security Number:               | * Date of Birth:                                     |  |
|                                                | 222-44-6546                             | 12/1/1991                                            |  |
| * Primary E-mail Address:                      | * Verify Primary E-mail Address :       |                                                      |  |
| example@example.com                            | example@example.com                     |                                                      |  |
| Do not use a university email address.         |                                         |                                                      |  |
| Alternative E-mail Address:                    | Verify Alternative E-mail Address:      |                                                      |  |
|                                                |                                         |                                                      |  |
|                                                |                                         |                                                      |  |
| B. CONTACT INFORMATION                         |                                         |                                                      |  |
| Permanent Address                              |                                         |                                                      |  |
| * Address:                                     | Address Line 2:                         |                                                      |  |
| 123 Muffin St.                                 |                                         |                                                      |  |
| * City:                                        | * State:                                | * Zip Code:                                          |  |
| Washington                                     | District of Columbia 🗸                  | 20001                                                |  |
| * Home Phone:                                  | Cell Phone:                             |                                                      |  |
| (123) 456-7891                                 | (987) 654-3211                          |                                                      |  |
|                                                |                                         |                                                      |  |
| C. ALTERNATE CONTACT INFOR                     | RMATION                                 |                                                      |  |
| Address and contact information for necessary. | r a relative or other person through wh | ich the PDPDCS Help Desk may contact the scholar, if |  |
| First Name:                                    | Last Name:                              | Relationship:                                        |  |
| Mother                                         | Example                                 | Mother                                               |  |
| E-mail Address:                                | Verify Primary E-mail Address:          |                                                      |  |
| mom@mom.com                                    | mom@mom.com                             |                                                      |  |
| Address:                                       | Address Line 2:                         |                                                      |  |
| 456 Muffin St.                                 |                                         |                                                      |  |
| City:                                          | State:                                  | Zip Code:                                            |  |
| Washington                                     | District of Columbia V                  | 20001                                                |  |
| Home Phone:                                    | Other Phone:                            |                                                      |  |
| (999) 999-9999                                 |                                         |                                                      |  |
|                                                |                                         |                                                      |  |

![](_page_9_Picture_2.jpeg)

=

## Digital PSA: Grant and Enrollment Information

| Grant                                                                                                    |                                         |                                     |
|----------------------------------------------------------------------------------------------------|-----------------------------------------|-------------------------------------|
| Grantee:                                                                                                    | Grant Award Number:                     |                                     |
| MichelleDepartment                                                                                                    | H325K18                                 |                                     |
| Project Title:                                                                                                    | Project Director:                       |                                     |
| Quality 2                                                                                                    | Chase Marshall                          |                                     |
| Course of Study or Program:                                                                                                    |                                         |                                     |
| Example Program                                                                                                    |                                         |                                     |
| <sup>b</sup> Date of Scholarship Assistance and                                                                                                    | * Estimated Total Amount of Training in | * Estimated Total Amount of Funding |
| Service Obligation Meeting:                                                                                                    | Academic Years:                         | That Will Be Provided:              |
| Service Obligation Meeting:<br>12/1/2020                                                                                                    | Academic Years:                         | That Will Be Provided:<br>\$ 10000  |
| Service Obligation Meeting:<br>12/1/2020<br><sup>1</sup> Date of Enrollment:                                                                                                    | Academic Years:                         | That Will Be Provided:<br>\$ 10000  |
| Service Obligation Meeting:<br>12/1/2020<br><sup>6</sup> Date of Enrollment:<br>12/21/2020                                                                                                    | Academic Years:                         | That Will Be Provided:<br>\$ 10000  |
| Service Obligation Meeting:<br>12/1/2020<br><sup>a</sup> Date of Enrollment:<br>12/21/2020<br><sup>b</sup> Please provide the date the scholar                                                          | Academic Years:                         | That Will Be Provided:<br>\$10000   |
| Service Obligation Meeting:<br>12/1/2020<br><sup>b</sup> Date of Enrollment:<br>12/21/2020<br><sup>b</sup> Please provide the date the scholar<br>enrolled in the OSEP-funded training                  | Academic Years:                         | That Will Be Provided:<br>\$10000   |
| Service Obligation Meeting:<br>12/1/2020<br>Date of Enrollment:<br>12/21/2020<br>Please provide the date the scholar<br>enrolled in the OSEP-funded training<br>program, which may or may not have been | Academic Years:                         | That Will Be Provided:<br>\$10000   |

![](_page_10_Picture_2.jpeg)

## Digital PSA: Service Obligation Regulations

Section E information includes:

- Amount of time required per academic year of scholarship assistance
- Definition of eligible employment for service obligation
- When to begin service obligation and deadline for fulfillment
- How to receive credit for service obligation
- How to enter repayment (referred or voluntary)
- Required documents for review

![](_page_11_Picture_8.jpeg)

![](_page_11_Picture_9.jpeg)

![](_page_11_Picture_10.jpeg)

## **Digital PSA: Message Log**

#### F. MESSAGE LOG

| If needed, please use the comment field below to communicate any concerns or questions regarding the accuracy of the | data |
|----------------------------------------------------------------------------------------------------|------|
| contained in the above agreement. All messages will be displayed to both grantee and scholar.                        |      |

Message for Scholar:

Scholar, I have included the information I received from you. Please indicate if you see any issues or errors.

(G

Reminder: Once submitted, the system will generate an email notification to your scholar that their Pre-Scholarship Agreement is ready for review. The scholar will review the agreement and choose to approve and sign the document or disagree with any information as entered. If the scholar disagrees with any information, they may edit the contact information and/or provide comments regarding the view-only information and return the form for another review.

Once the agreement has been finalized and signed by the scholar, you will have the opportunity to countersign and create the scholar record by accessing the "View All Pending and Approved Pre-scholarship Agreements" page.

Click 'Save for Later' to finish entering the information at a later time. Click 'Submit For Review' to submit the agreement to your scholar for review. Once submitted, the system will generate an email notification to your scholar that their Pre-Scholarship Agreement is ready for review. Once the agreement has been finalized and signed by the scholar, you will have the opportunity to countersign and create the scholar record by accessing the "View Pending and Approved Pre-Scholarship Agreements" page.

Submit For Review Save for Later

![](_page_12_Picture_9.jpeg)

## **Digital PSA: Submitted Agreement**

![](_page_13_Figure_1.jpeg)

![](_page_13_Picture_2.jpeg)

Ę

## Digital PSA: Pending and Approved Agreements

To view a list of all scholar records created in the system for each grant and their record entry, program completion, and service payback status, as well as definitions for the options under each status type, click on the "View All Scholar Records" link.

Grant Award Number: H325K12

=

Add New Scholar Record and Pre-Scholarship Agreement (digital version)

Add New Scholar Record and Pre-Scholarship Agreement (PDF upload version)

View Pending and Approved Pre-Scholarship Agreements

View All Scholar Records

### Pre-Scholarship Agreements for Grant: H325K12

The section below displays the status of all Pre-Scholarship Agreements that are either pending further action or that have been finalized. Any agreement with a status of 'Pending Grantee Review' or 'Pending Grantee Signature' is awaiting your review or feedback. All finalized Pre-Scholarship Agreements are available for download in PDF format.

| Name         | Agreement     | Status                      | Date Last Modified |        |
|--------------|---------------|-----------------------------|--------------------|--------|
| Chad Test    | View Document | Saved for Later 🔔           | 9/6/2019           | Remove |
| Chad Test    | View Document | Pending Scholar Signature   | 1/1/2020           | Remove |
| Tom Test     | View Document | Pending Scholar Signature   | 1/1/2020           | Remove |
| Adam Stanley | View Document | Pending Grantee Signature 🔔 | 8/14/2020          | Remove |
| Mike Russo   | View Document | Pending Scholar Review      | 11/9/2020          | Remove |

![](_page_14_Picture_10.jpeg)

## **Digital PSA: Signature**

#### SCHOLAR SIGNATURE

Scholar Acceptance Signature

Datrick Star

Scholar Signature Date: 1/28/2021

#### **GRANTEE SIGNATURE**

#### Grantee Acceptance Signature

The Pre-Scholarship Agreement is a legal binding document that includes the terms and conditions that you must meet as part of the Personnel Development Program Regulations outlined in 34 CFR §304.30. By your signature below, you certify that you have reviewed and agree with the information in Sections A, B, C, D, and E.

Electronic Signatures. This Agreement may be executed by providing an electronic signature under the terms of the Electronic Signatures Act, 15 U.S.C. SS 7001 et.seq., and shall constitute original signatures binding on all parties.

Please type your name in the text box below to sign the document. Signature must match the Department Superuser as listed in the PDPDCS.

#### Project Director

Approval Signature:

Project Director

Approval Signature Date: 2/18/2021

![](_page_15_Picture_14.jpeg)

## Digital or Physical Pre-Scholarship Agreement?

### **Digital PSA:**

- Enter scholar information into the PDPDCS
- Scholar reviews information and indicates any issues
- Both parties communicate through the PDPDCS until both approve and sign
- Scholar info is automatically entered into PDPDCS from PSA

### **Physical PSA:**

- Scholar and IHE meet to discuss agreement and sign paperwork
- IHE enters scholar information into PDPDCS and uploads a signed redacted copy of the PSA

![](_page_16_Picture_9.jpeg)

## **Exit Certifications (EC) Reminder**

## Instructions for completing Exit Certification items 3, 4 and 5

#### 3. Accumulated academic years of funding: \_\_\_\_

Enter durations less than one academic year as decimals. For example, 0.5 is half of one academic year of funding. See FAQ #2, at <u>https://pdp.ed.gov/OSEP/Home/faq2006#2</u>, for more information on accumulated academic years of funding.

#### 4. Total service obligation in months:\*\_\_

This amount was calculated by multiplying accumulated academic years of funding by 24 months, i.e., 2 years of service obligation for every academic year of scholarship support equals 24 months.

 Total amount of funding this scholar received directly from this OSEP-supported training grant (See 34 CFR §304.21(a) and (b) for allowable costs):

Enter the amount of funding in dollars and cents.

![](_page_17_Picture_8.jpeg)

## PSA and Exit Certification (EC) Timelines

|                                                               | PSA                                                                                                | EC                                                                                          |
|---------------------------------------------------------------|----------------------------------------------------------------------------------------------------|---------------------------------------------------------------------------------------------|
| When do<br>scholars and<br>grantees sign<br>the<br>agreement? | To <b>officially enroll</b> in the grant-supported program, scholars must sign and complete a PSA. | To <b>officially exit</b> from<br>the program, scholars<br>must sign and<br>complete an EC. |
| When do I<br>upload or<br>submit the<br>agreement?            | Upload or submit within<br>30 days of the scholar<br>receiving funding and<br>enrollment.          | Upload within 30 days of the scholar's exit.                                                |

![](_page_18_Picture_2.jpeg)

![](_page_19_Picture_0.jpeg)

![](_page_19_Picture_1.jpeg)

### OFFICE OF SPECIAL EDUCATION PROGRAMS

OFFICE OF SPECIAL EDUCATION AND REHABILITATIVE SERVICES

## CHANGES TO THE PDPDCS: REPORTING LANGUAGE

![](_page_19_Picture_5.jpeg)

# Why did we update the reporting language?

- Every three years, the Office of Special Education Programs (OSEP) must review and update the regulatory compliance measures for the PDPDCS.
- The reporting language was updated to better align with IDEA terminology.
- Some duplicative or unnecessary questions were removed.

![](_page_20_Picture_4.jpeg)

## What overall changes were made?

- **1. The special education and related services** have been divided into two separate questions: Training Area and Child with Disability (CWD) categories
- 2. The training areas, CWD categories and employment options have been revised to better align with IDEA terminology
- **3. Burdensome questions** were reduced, such as measure of knowledge and skills.
- **4. The employment/organization options** were updated to align with training categories.

![](_page_21_Picture_5.jpeg)

## What specific changes were made?

- **Pre-Entry and Enrolled Employment Type** (Section F, Questions 2 and 5 and Section H)
- Training Focus Area (Section G, Question 4)
- Measure of Knowledge and Skills (Section J, Question 3)
- Scholar Side Changes:
  - Employment Focus Area
  - Required Certification (if applicable)
  - Organization Type

![](_page_22_Picture_8.jpeg)

## New Reporting Options Display

- For all updated PDPDCS questions: The previously selected option(s) will be displayed in a yellow alert box until a new option is selected and the record is submitted.
- Yellow alert boxes will remain if you do not update a selection. Required selections must be updated for all enrolled scholars. For optional questions, you are not required to make the updates. You may update these optional questions at anytime while the scholar is still enrolled.

![](_page_23_Picture_3.jpeg)

## What does this mean for my scholars?

- Grantees will need to update these sections for their currently enrolled or enrolled, no longer funded scholars.
  - If an update is required, a yellow notification box will appear. The next set of slides will include examples of these notifications.
  - Click the question mark icon within the notification box for more information:

For more information regarding this question and the recent changes please click here: 🕜

- No changes are needed for graduated or exited scholars.
- Newly added scholars will not be affected.

![](_page_24_Picture_7.jpeg)

## Comparison Tables for Reporting Changes

The next five slides have tables displaying the changes made for each section. This includes the previous option and what it has been changed to. When making a selection for a scholar, please choose the option that most accurately reflects the scholar's training area or employment.

![](_page_25_Picture_2.jpeg)

# Pre-entry and enrolled employment type changes

| Previous Employment Area                                                                        | New Employment Area                                                          |
|-------------------------------------------------------------------------------------------------|------------------------------------------------------------------------------|
| Special education teacher (including positions in in inclusive settings, e.g., as a co-teacher) | Special education teacher                                                    |
| Early interventionist, early childhood special educator, or early childhood educator            | Early interventionist (EI) or early childhood special educator (ECSP)        |
| Special education paraprofessional/aide                                                         | Paraprofessional                                                             |
| Early intervention, early childhood special education, or early childhood paraprofessional/aide | Paraprofessional                                                             |
| Administrator/coordinator/supervisor (including the capacity of a principal)                    | Administrator/coordinator/supervisor (including the capacity of a principal) |
| Instructional specialist                                                                        | Instructional specialist                                                     |
| Higher education (e.g., faculty, research assistant, practicum coordinator)                     | Higher education (e.g., faculty, research assistant, practicum coordinator)  |
| Other, within education (please specify)                                                        | Other, within education (please specify)                                     |

![](_page_26_Picture_2.jpeg)

## Special Education Training Area and Related Services Language Changes

| Previous Training Area                                                                       | Primary Focus Area                                   | Other Focus Area                            |
|----------------------------------------------------------------------------------------------|------------------------------------------------------|---------------------------------------------|
| Deafness and/or hard-of-hearing                                                              | Deaf Education                                       | Deafness, Hearing Impairment (2 categories) |
| Early intervention/ early childhood special education/early childhood                        | Early intervention/early childhood special education | N/A                                         |
| Emotional disturbance/behavioral disorders                                                   | N/A                                                  | Emotional Disturbance                       |
| General special education, cross-categorical, generic, multi-categorical, or non-categorical | Special Education (General)                          | N/A                                         |
| General special education, mild or moderate                                                  | Special Education (General)                          | N/A                                         |
| Intellectual disability: Mild/moderate                                                       | N/A                                                  | Intellectual Disabilities                   |
| Low-incidence disabilities/multiple disabilities/severe intellectual disabilities            | N/A                                                  | Multiple Disabilities                       |
| Physical impairment/orthopedic impairment                                                    | N/A                                                  | Orthopedic Impairment                       |
| Psychology                                                                                   | School Psychology                                    | N/A                                         |
| Speech/language                                                                              | Speech Language Pathology                            | N/A                                         |
| Visual impairment and/or blindness                                                           | Teaching of visual impairments<br>(TVI)              | Visual Impairment, including blindness      |
| N/A – Added Term                                                                             | N/A – Added Term                                     | All disabilities                            |
| N/A – Added Term                                                                             | Applied Behavior Analysis (ABA)                      | N/A – Added Term                            |

![](_page_27_Picture_2.jpeg)

=

## Special Education Training Area and Related Services Removed Terms

| Previous Training Area                                         |
|----------------------------------------------------------------|
| Combined studies: General education and special education      |
| Counseling                                                     |
| Educational diagnostician                                      |
| Intellectual disability: Severe                                |
| Music therapy                                                  |
| Nursing                                                        |
| Paraprofessional                                               |
| Special education for youth in correctional facilities         |
| Therapeutic recreation                                         |
| Work experience coordinator (employment transition specialist) |

![](_page_28_Picture_2.jpeg)

## **Employment Type Removed Terms**

#### **Removed Terms**

Related or supportive service provider delivering early intervention or early childhood special education services

Related or supportive service provider in a school setting

Related or supportive service provider in a non-school setting (e.g., child find services)

![](_page_29_Picture_5.jpeg)

## Employment Organization Type Changes (Scholar Side Only)

| Previous Organization Type            | New Organization Type                             |
|---------------------------------------|---------------------------------------------------|
| Public School                         | Public Schools (including Charters                |
| Residential School                    | Removed Term                                      |
| N/A (added organization type)         | Early Intervention/Early Childhood Program        |
| For-profit or Commercial Organization | For-profit or Commercial Organization (no change) |
| Federal Government Agency             | Federal Government Agency (no change)             |
| State Government Agency               | State Government Agency (no change)               |
| Local Government Agency               | Local Government Agency (no change)               |
| Private School                        | Private School (no change)                        |
| Hospital                              | Hospital, medical office, or clinics              |
| College/University                    | College/University (no change)                    |
| Non-profit Organization               | Non-profit Organization (no change)               |
| Other, please specify                 | Other, please specify (no change)                 |

![](_page_30_Picture_2.jpeg)

## **Training Categories Helpful Notes**

- Many training categories will be the same, however some categories will be listed under the Child with Disability (CWD) category. In this is the case, you will be required to select the most appropriate training area from the remaining list.
- If your program or the scholar's pre-entry training does not have a specific CWD category, you may select "All Disability Categories."

![](_page_31_Picture_3.jpeg)

## **Next Steps for Grantees**

### Required Updates:

 For currently enrolled scholars, grantees MUST update Section G. Current Training Program Information, Questions 4a. primary focus AND 4b. CWD category.

### Optional Updates:

- For currently enrolled scholars, grantees may update pre-entry training, pre-entry CWD category, and employment type questions. We strongly encouraged you to do so.
- For graduated or exited scholars, grantees are not required to make updates. If you would like to do so, you must contact the Helpdesk with the requested changes to the records.

![](_page_32_Picture_6.jpeg)

![](_page_33_Picture_0.jpeg)

![](_page_33_Picture_1.jpeg)

### OFFICE OF SPECIAL EDUCATION PROGRAMS

OFFICE OF SPECIAL EDUCATION AND REHABILITATIVE SERVICES

## ACTIONS TO COMPLETE IN THE PDPDCS

![](_page_33_Picture_5.jpeg)

# Overview of Activities to Complete in the PDPDCS

- Log into the PDPDCS and verify secondary user
- Review your data summary
- Add any new scholars
- Opdate Section G
- Update Section H
- Opdate Section I
- Enter exit information for scholars no longer enrolled (Section J)

Review and submit all data by April 2<sup>nd</sup> deadline

![](_page_34_Picture_9.jpeg)

# When do I need to update my scholars' records?

## **April 2021**

| Sunday | Monday | Tuesday | Wednesday | Thursday | Friday | Saturday |
|--------|--------|---------|-----------|----------|--------|----------|
|        |        |         |           | 1        | 2      |          |
| 4      | 5      | 6       | 7         | 8        | 9      | 10       |
| 11     | 12     | 13      | 14        | 15       | 16     | 17       |
| 18     | 19     | 20      | 21        | 22       | 23     | 24       |
| 25     | 26     | 27      | 28        | 29       | 30     |          |

![](_page_35_Picture_3.jpeg)

# Step 1: Log into the PDPDCS and verify secondary user

# Log in and review the secondary users assigned to your grant.

| Home                   | Scholars                                  | Grantees                  |            | Employers  |
|------------------------|-------------------------------------------|---------------------------|------------|------------|
|                        |                                           |                           |            |            |
| GRANT PROFILE SUI      | IMARY                                     |                           |            |            |
| Click on the grant num | ber below to assign a Secondary User or u | update grant information. |            |            |
| Grant Award Number     | Project Director/Principal Investigator   | Secondary User            | Start Date | End Date   |
| TESTK110508            | Amy Bitterman                             | Karen Schroll             | 5/12/2009  | 10/17/2014 |

![](_page_36_Picture_3.jpeg)

# Step 1: Log into the PDPDCS and verify secondary user (cont.)

| College/University Name*                                                                     | · WestatIHE ▼                                                  |
|----------------------------------------------------------------------------------------------|----------------------------------------------------------------|
| Department*: WestatDept                                                                      | ▼ Grant Award Number*: TESTK110508                             |
| Select the Secondary Lise                                                                    | n fan Alein Onrant                                             |
| Select the Secondary Use                                                                     | r for this Grant                                               |
| (Click here to add more Per                                                                  | r for this Grant<br>rsonnel to dropdown: Karen Schroll   Clear |
| (Click here to add more Per<br>Project Title:                                                | rsonnel to dropdown: Karen Schroll   Clear                     |
| (Click here to add more Per<br>Project Title:<br>Helping students with disab                 | sonnel to dropdownj: Karen Schroll  Clear                      |
| (Click here to add more Per<br>Project Title:<br>Helping students with disab<br>Start Date*: | rsonnel to dropdown: Karen Schroll  Clear                      |

![](_page_37_Picture_2.jpeg)

![](_page_38_Picture_0.jpeg)

# Remind scholars to login to the PDPDCS at least every 6 months.

#### SCHOLAR INFORMATION

| Below is a chart summarizing the entry status, completion status, and service obligation status for all scholar records entered for each grant. |                                                                                                    |                                        |                                                                                                    |                         |                           |                     |                                  |                                       |                 |  |
|----------------------------------------------------------------------------------------------------|----------------------------------------------------------------------------------------------------|----------------------------------------|----------------------------------------------------------------------------------------------------|-------------------------|---------------------------|---------------------|----------------------------------|---------------------------------------|-----------------|--|
| To begin the pro-<br>version)" or "Add                                                                                                    | To begin the process to add a new scholar to a grant, select the link to "Add New Pre-Scholarship Agreement and Scholar Record (digital version)" or "Add New Scholar Record and Pre-Scholarship Agreement (PDF upload version)".                                                                                                    |                                        |                                                                                                    |                         |                           |                     |                                  |                                       |                 |  |
| To monitor the st<br>finalized, select t                                                                                                    | To monitor the status of all pending pre-scholarship agreements and to create new scholar records for each agreement that has been finalized, select the link to "View Pending and Approved Pre-Scholarship Agreements".                                                                                                    |                                        |                                                                                                    |                         |                           |                     |                                  |                                       |                 |  |
| To view a list of a status, as well as                                                                                                    | all scholar records<br>s definitions for th                                                                                                    | created in the sy<br>e options under e | stem for<br>ach stati                                                                                                    | each gra<br>us type, cl | nt and thei<br>ick on the | r record<br>"View A | d entry, progr<br>All Scholar Re | am completion, and s<br>ecords" link. | service payback |  |
| Grant Award Nu                                                                                                    | Grant Award Number: TESTK140000         Add New Scholar Record and Pre-Scholarship Agreement (digital version).           Add New Scholar Record and Pre-Scholarship Agreement (PDF upload version).         New Scholar Record and Pre-Scholarship Agreement (PDF upload version).           View Pending and Approved Pre-Scholarship Agreements.         View All Scholar Records.                              |                                        |                                                                                                    |                         |                           |                     |                                  |                                       |                 |  |
| Proposed                                                                                                    | R                                                                                                    | ecord Entry Stat                       | Ur                                                                                                    |                         |                           |                     | Program                          | Completion Status                     |                 |  |
| Number of<br>Scholars                                                                                                    | Number of<br>Scholars         Total Records         Total Records         Total Records         Enrolled, no         Enrolled         Exited Without         Completed/<br>Graduated           Scholars         Entered         Submitter         Pending         Ionger         Completion         Graduated           funding         Ionger         funding         Ionger         Completion         Graduated |                                        |                                                                                                    |                         |                           |                     |                                  |                                       |                 |  |
|                                                                                                    | 41                                                                                                    | 25                                     |                                                                                                    | 16                      | 0                         |                     | 8                                | 1                                     | 13              |  |
|                                                                                                    |                                                                                                    |                                        |                                                                                                    |                         |                           |                     |                                  |                                       |                 |  |
|                                                                                                    | Service Obligation Status                                                                                                    |                                        |                                                                                                    |                         |                           |                     |                                  |                                       |                 |  |
|                                                                                                    | <b>-</b>                                                                                                    | aun Indillimont                        | Intent Not in         Fulfillment in         In Repayment         In         Obligation           ogress         Progress         Deferral/Exception         Fulfilled |                         |                           |                     |                                  | Obligation                            |                 |  |
| Awaiting<br>Completion                                                                                                    | Awaiting Lo                                                                                                    | Progre                                 | ess                                                                                                    | Prog                    | iress                     |                     |                                  | Deferral/Exception                    | Fulfilled       |  |

![](_page_38_Picture_4.jpeg)

# Step 3: Add new scholars

#### SCHOLAR INFORMATION

Below is a chart summarizing the entry status, completion status, and service obligation status for all scholar records entered for each grant.

To begin the process to add a new scholar to a grant, select the link to "Add New Pre-Scholarship Agreement and Scholar Record (digital version)" or "Add New Scholar Record and Pre-Scholarship Agreement (PDF upload version)".

To monitor the status of all pending pre-scholarship agreements and to create new scholar records for each agreement that has been finalized, select the link to "View Pending and Approved Pre-Scholarship Agreements".

To view a list of all scholar records created in the system for each grant and their record entry, program completion, and service payback status, as well as definitions for the options under each status type, click on the "View All Scholar Records" link.

Grant Award Number: TESTK140000

Add New Scholar Record and Pre-Scholarship Agreement (digital version) Add New Scholar Record and Pre-Scholarship Agreement (PDF upload version)

Pending and Approved Pro Col

View All Scholar Records

| Proposed               | Record Entry Status      |                            |                         |                                       | Program Completion Status |          |                              |                         |
|------------------------|--------------------------|----------------------------|-------------------------|---------------------------------------|---------------------------|----------|------------------------------|-------------------------|
| Number of<br>Scholars  | Total Records<br>Entered | Total Records<br>Submitted | Total Record<br>Pending | Enrolle<br>long<br>receiving<br>fundi | d,no<br>er<br>OSEP<br>ng  | Enrolled | Exited Without<br>Completion | Completed/<br>Graduated |
|                        | 41                       | 25                         | 16                      | 0                                     |                           | 8        | 1                            | 13                      |
|                        |                          |                            | Service O               | ligation Sta                          | atus                      |          |                              |                         |
| Awaiting<br>Completion | Awaiting Lo              | gin Fulfillment<br>Progre  | Notin Fulf<br>ess Pr    | llment in<br>ogress                   | In R                      | epayment | In<br>Deferral/Exception     | Obligation<br>Fulfilled |
| 5                      | 11                       | 4                          |                         | 3                                     |                           | 0        | 0                            | 0                       |

![](_page_39_Picture_10.jpeg)

# Step (4): Update Section G

Note: Section G, Items 5 and 6 must be completed annually for scholars until they exit prior to completing the program or graduate/complete the program. Please complete these items for each year the scholar was actively enrolled in the program, even if he/she did not receive funding through the grant that year. A scholar is considered actively enrolled in the program if the scholar is working toward the degree/certificate/endorsement your OSEP-supported grant was designed to support. An actively enrolled scholar should be taking courses, completing an internship, working on a dissertation, or performing other similar activities required for completion.

5. \* During the current or most recent grant budget period, was this scholar considered by your institution to be a full-time or part-time scholar?

| Budget Period                    | Full-time scholar,<br>even if the scholar<br>worked full-time or<br>part-time | Part-time scholar<br>(anything less than<br>full-time) | Not enrolled in the program      |
|----------------------------------|-------------------------------------------------------------------------------|--------------------------------------------------------|----------------------------------|
| 2018 (01/01/2018-<br>12/31/2018) | O Full-time scholar                                                           | O Part-time scholar                                    | Not enrolled in the<br>program   |
| 2019 (01/01/2019-<br>12/31/2019) | Full-time scholar                                                             | O Part-time scholar                                    | O Not enrolled in the<br>program |
| 2020 (01/01/2020-<br>12/31/2020) | O Full-time scholar                                                           | O Part-time scholar                                    | Not enrolled in the<br>program   |
| 2021 (01/01/2021-<br>12/31/2021) | O Full-time scholar                                                           | O Part-time scholar                                    | Not enrolled in the<br>program   |

6. \* Specify the total amount of funding this scholar received directly from this OSEP-supported training grant during the current or most recent grant budget period. In calculating the total amount, include any training stipend funds used for tuition and fees, scholar stipends, books, travel in conjunction with training assignments, and other associated training expenses. Please enter \$0 for a scholar who was enrolled in the grant program but did not receive funding during the current budget period.

| Budget Period                | Scholar Funding Amount |
|------------------------------|------------------------|
| 2018 (01/01/2018-12/31/2018) | \$0                    |
| 2019 (01/01/2019-12/31/2019) | \$ 20,000              |
| 2020 (01/01/2020-12/31/2020) | \$0                    |
| 2021 (01/01/2021-12/31/2021) | \$ 0                   |
| Total                        | \$ 20,000              |

![](_page_40_Picture_6.jpeg)

Step 5: Update Section H

#### H. EMPLOYMENT INFORMATION DURING OSEP GRANT PROGRAM

\* Please enter information about the scholar's employment during each budget period that the scholar was enrolled in the program, regardless whether or not funding was received that year. A scholar is considered enrolled in the program if the scholar is working toward the degree/certificate/endorsement your OSEP-supported grant was designed to support. An enrolled scholar should be taking courses, completing an internship, working on a dissertation, or performing other similar activities required for completion.

| Budget Period                | Employment Information                                                                                                    |  |  |  |  |  |  |
|------------------------------|----------------------------------------------------------------------------------------------------|--|--|--|--|--|--|
| 2018 (01/01/2018-12/31/2018) | Employed: O Yes O No 🖲 Not enrolled in the program                                                                                                    |  |  |  |  |  |  |
| 2019 (01/01/2019-12/31/2019) | Employed:       Yes       No       Not         enrolled in the program       Average number of hours per week of employment:         10       (Round to the nearest hour)         Is this position:       Image: Comparison of the program of the program of the progra |  |  |  |  |  |  |
|                              | Choose one type of employment that best describes this scholar's position: School Counselor                                                                                                    |  |  |  |  |  |  |
| 2020 (01/01/2020-12/31/2020) | Employed: O Yes O No  Not enrolled in the program                                                                                                    |  |  |  |  |  |  |
| 2021 (01/01/2021-12/31/2021) | Employed: O Yes O No 🖲 Not enrolled in the program                                                                                                    |  |  |  |  |  |  |

![](_page_41_Picture_4.jpeg)

## Step 6: Update Section I for enrolled scholars

#### **I. SCHOLAR STATUS** Please indicate the appropriate program status of the scholar below. You must complete all subguestions for the option selected. 1. \* Scholar program status: Select the most appropriate option below. O The scholar is still enrolled in the program and is currently receiving OSEP funding. O The scholar is still enrolled in the program but is no longer receiving OSEP funding. O The scholar exited/graduated/completed the program. O The scholar exited without graduating/completing the program. 2. \* Program Duration: Select the most appropriate option below. O This program is less than one academic year in duration. O This program is one academic year or more in duration, but the scholar has not yet completed one academic year of training. This program is one academic year or more in duration and the scholar completed one academic year of training on 5/31/2020 (mm/dd/yyyy). (This date should be based on the date the scholar enrolled in the training program, which may or may not be the date the scholar began receiving funding through the grant.) 3. \* Accumulated academic years of funding: 1.5 Enter durations less than one academic year as decimals. For example, 0.5 is half of one academic year of funding. See FAQ #2, at https://pdp.ed.gov/OSEP/Home/faq2006#2, for more information on accumulated academic years of funding. 4. Total service obligation in months: 36 This amount was calculated by multiplying accumulated academic years of funding by 24 months, i.e., 2 years of service obligation for every academic year of scholarship support equals 24 months. 5. Date by which service obligation must be completed: 10/1/2027 This date was calculated by adding the total service obligation (accumulated academic years of funding multiplied by 24 months, i.e., 2 years of service obligation for every academic year of scholarship support) and the additional five years to the date to

![](_page_42_Picture_2.jpeg)

# Step 7: Enter exit information for scholars no longer enrolled

|     | SCHOLAR STATUS |
|-----|----------------|
| ••• | JULAN JIAIUJ   |

complete or exit the training

| Please indicate the appropriate program status of the scholar below. You must complete all subquestions for the option selected.                                                                                                    |
|----------------------------------------------------------------------------------------------------|
| 1. * Scholar program status:<br>Select the most appropriate option below.                                                                                                    |
| <ul> <li>The scholar is still enrolled in the program and is currently receiving OSEP funding.</li> <li>The scholar is still enrolled in the program but is no longer receiving OSEP funding.</li> <li>The scholar exited/graduated/completed the program.</li> <li>* Please enter the date of exit/graduation/completion.</li> <li>5/31/2020 (mm/dd/yyyy)</li> <li>Please note: The Exit Certification must be completed, signed and uploaded into PDPDCS within 30 days of exit from the program.</li> </ul> |
| O The scholar exited without graduating/completing the program.                                                                                                    |
| 2. * Program Duration:<br>Select the most appropriate option below.                                                                                                    |
| <ul> <li>This program is less than one academic year in duration.</li> <li>This program is one academic year or more in duration and the scholar completed one academic year of training on 5/31/2020 (mm/dd/yyyy).</li> <li>(This date should be based on the date the scholar enrolled in the training program, which may or may not be the date the scholar began receiving funding through the grant.)</li> </ul>                                                                                          |
| 3. * Accumulated academic years of funding: 1.2                                                                                                    |
| Enter durations less than one academic year as decimals. For example, 0.5 is half of one academic year of funding. See FAQ #2, at https://pdp.ed.gov/OSEP/Home/faq2006#2, for more information on accumulated academic years of funding.                                                                                                    |
| <ul> <li>4. Total service obligation in months: 28.8</li> <li>This amount was calculated by multiplying accumulated academic years of funding by 24 months, i.e., 2 years of service obligation for every academic year of scholarship support equals 24 months.</li> <li>5. Date by which service obligation must be completed: 10/1/2027</li> </ul>                                                                                                    |
| This date was calculated by adding the total service obligation (accumulated academic years of funding multiplied by 24 months, i.e., 2 years of service obligation for every academic year of scholarship support) and the additional five years to the date to                                                                                                    |

# Step 7: Enter exit information for scholars no longer enrolled (cont.)

| J. SCHOLAR EXIT INFORMATION                                                                                                    |                                                                              |                                       |
|----------------------------------------------------------------------------------------------------|------------------------------------------------------------------------------|---------------------------------------|
| <ol> <li>* What degree(s) or certificate(s) or endorsement(s) did this scholar<br/>supported training: (Check all that apply)</li> </ol>                                                                                   | receive as a result of com                                                   | pleting this OSEP grant-              |
| Associate's Degree<br>Bachelor's Degree<br>Master's Degree<br>Educational Specialist<br>Doctoral degree<br>Postdoctoral degree<br>State or professional credential/certificate<br>State-issued endorsement                 |                                                                              |                                       |
| 2a. * Select the training area that best describes the PRIMARY focus of<br>scholar received from this OSEP grant-supported training. If appropriat<br>AREAS to provide more detailed information about the scholar's focus | the degree/certificate/endo<br>e, select up to three additic<br>of training. | rsement that this<br>onal OTHER FOCUS |
| Training Area                                                                                                    | Primary Focus                                                                | Other Focus Area                      |
| Special education (General)                                                                                                    | 0                                                                            |                                       |
| Early intervention/early childhood special education                                                                                                    | ŏ                                                                            |                                       |
| Speech language pathology                                                                                                    | ŏ                                                                            |                                       |
| School psychology                                                                                                    | ŏ                                                                            |                                       |
| Occupational therapy                                                                                                    | õ                                                                            |                                       |
| Interpreter/ASL                                                                                                    | 0                                                                            |                                       |
| Teaching of visual impairments (TVI)                                                                                                    | 0                                                                            |                                       |
| Physical therapy                                                                                                    | 0                                                                            |                                       |
| Audiology                                                                                                    | 0                                                                            |                                       |
| Adapted physical education                                                                                                    | 0                                                                            |                                       |
| School counseling                                                                                                    | 0                                                                            |                                       |
| Orientation & mobility                                                                                                    | 0                                                                            | <b>~</b>                              |
| Deaf education                                                                                                    | 0                                                                            |                                       |
| Applied Behavior Analysis (ABA)                                                                                                    | 0                                                                            |                                       |
| Assistive technology                                                                                                    | 0                                                                            |                                       |
| Bilingual special education/ESL/TESOL                                                                                                    | 0                                                                            |                                       |
| Rehabilitation counseling                                                                                                    | 0                                                                            |                                       |
| Secondary transition                                                                                                    | 0                                                                            |                                       |
| Social work                                                                                                    | 0                                                                            |                                       |
| Other (For Leadership Grantees)                                                                                                    | 0                                                                            |                                       |
|                                                                                                    |                                                                              |                                       |

Notice to 325D (Leadership) grantees: If the special education and related services areas above are not appropriate for the training focus of your grant, please provide a <u>brief</u> description of the scholar's degree(s) or certificate(s) or endorsements(s) below.

## Step 7: Enter exit information for scholars no longer enrolled (cont.)

| 3. * Did the scholar take an exam or measure to demonstrate knowledge and skills prior to completing this OSEP-funded training program?                                                                                                    |
|----------------------------------------------------------------------------------------------------|
| Yes     No     Don't know                                                                                                    |
| <ul> <li>4a. Please select the exam or measure the scholar took to demonstrate knowledge and skills.</li> <li>Grantee specific measure</li> <li>National organization test for licensure or certification</li> <li>PRAXIS II</li> <li>State specific test for licensure or certification</li> <li>Other test</li> </ul> |
| 5a. Did the scholar pass this exam or measure?<br>• Yes<br>• No<br>• Don't know<br>• Not applicable, our state does not set a passing score.                                                                                                    |
| <ul> <li>6a. Did the scholar take any other exam(s) or measure(s) to demonstrate knowledge and skills prior to completing this OSEP-funded training program?</li> <li>Yes</li> <li>No</li> <li>Don't know</li> </ul>                                                                                                    |

![](_page_45_Picture_2.jpeg)

## Step 8: Submit Data for ALL Scholars by April 3<sup>rd</sup>

## Federal Regulations:

According to 34 CFR 75.253(a)(3), the timely submission of this report is one of the factors that the Secretary will consider in determining whether to continue your project's funding for the next fiscal year

![](_page_46_Picture_3.jpeg)

According to section 75.217(d)(3)(ii), the Secretary can consider the failure to submit scholar data in a timely fashion in determining your project's ability to obtain future grants from the Office of Special Education Programs or under any other Department program.

![](_page_46_Picture_5.jpeg)

![](_page_47_Picture_0.jpeg)

![](_page_47_Picture_1.jpeg)

### OFFICE OF SPECIAL EDUCATION PROGRAMS

OFFICE OF SPECIAL EDUCATION AND REHABILITATIVE SERVICES

## PDPDCS DATA SUBMISSION FAQS

![](_page_47_Picture_5.jpeg)

## How do I reset my password?

# Use the "Forgot Password" link on the login page.

| Collection Center (DCC)<br>Research Blvd, RB 2268<br>ille, MD 20850                      | Increasing Qualified Personnel to Work in the Field of Space.                                                                                                    |
|------------------------------------------------------------------------------------------|----------------------------------------------------------------------------------------------------|
| ree Hotline, 8-8 ET M-F<br>285-6276<br>"Y dial 711 for your state's<br>Service Provider. | Login<br>Email Address                                                                                                    |
| 252-6960                                                                                 | Password Log In                                                                                                    |
| l<br>eobligation@ed.gov                                                                  | Forgot Password?                                                                                                    |
|                                                                                          | User Agreement                                                                                                    |
| <u>cure Login</u>                                                                        | You are accessing a U.S. Government information system, which includes this cor<br>computer network, and all computers connected to this network session. This info<br>provided for U.S. Government authorized use only. Unauthorized or improper use<br>result in disciplinary action, as well as civil and criminal penalties. Personnel usin<br>not download or store government information on private equipment, optical or dig<br>information system, you understand and consent to the following: You have no rea<br>privacy regarding any communications or data transiting this information system.<br>government may monitor, intercept, search and seize any communication or data<br>information system. Any communications or data transiting this information system. |

![](_page_48_Picture_3.jpeg)

## Signing into the PDPDCS using MFA

Each time you sign into the PDPDCS from any device you will need to complete these 3 steps:

- 1. Enter your username and password in the PDPDCS.
- 2. Open the Google Authenticator app on your smartphone and take note of the 6-digit security code generated by the app.\*
- 3. Enter the 6-digit security code into the PDPDCS when prompted by the system (prompt will occur after you enter your username and password).

\*Remember: Each code is only valid for thirty seconds

![](_page_49_Picture_6.jpeg)

# How often should I be logging into the PDPDCS?

Grantees must update information in PDPDCS for all scholars within 30 days of:

- Enrolling and funding a scholar\*,
- A change in status of a scholar, or
- The end of your grant's fiscal year.

![](_page_50_Picture_5.jpeg)

\*Enter currently enrolled/funded scholars within 30 days of gaining access to the PDPDCS.

![](_page_50_Picture_7.jpeg)

# Why aren't I (or my scholars) receiving emails from the PDPDCS?

To ensure you and your scholars receive all system notifications:

- Add <u>serviceobligation@ed.gov</u> to your contact list
- Check your email settings to be sure emails from this account are not marked as spam
- Enter a non-IHE email address for each scholar

![](_page_51_Picture_5.jpeg)

## Why should I add a secondary user?

Secondary users can assist project directors by entering information about scholars into the PDPDCS.

### Note:

- Project Directors are ultimately responsible for all data entries.
- Only two people per grant are permitted access.
- Secondary users are given a unique login. igvee
- Secondary users also receive PDPDCS reminder emails and notifications.

![](_page_52_Picture_7.jpeg)

# How do I know if my scholars have logged into the PDPDCS?

#### SCHOLAR INFORMATION

Below is a summary of the scholar records entered for each grant. To add a new scholar to a grant, click on the "Add New Scholar" link. To view a list of all scholars entered into the system for each grant and their record entry, program completion, and service payback status, as well as definitions for the options under each status type, click on the "View All Scholar Records" link.

#### Grant Award Number: TESTK110508

Add New Scholar Record

View All Scholar Records

| Proposed              | R                        | ecord Entry Stat           | us                       | Program Completion Status                        |          |                              |                         |
|-----------------------|--------------------------|----------------------------|--------------------------|--------------------------------------------------|----------|------------------------------|-------------------------|
| Number of<br>Scholars | Total Records<br>Entered | Total Records<br>Submitted | Total Records<br>Pending | Enrolled, no<br>longer receiving<br>OSEP funding | Enrolled | Exited Without<br>Completion | Completed/<br>Graduated |
|                       | 14                       | 14                         | 0                        | 0                                                | 1        | 7                            | 6                       |

|                        |                |                                | vice Obligation Sta        | itus         |                          |                         |
|------------------------|----------------|--------------------------------|----------------------------|--------------|--------------------------|-------------------------|
| Awaiting<br>Completion | Awaiting Login | Fulfillment Not in<br>Progress | Fulfillment in<br>Progress | In Repayment | In<br>Deferral/Exception | Obligation<br>Fulfilled |
| 2                      | 10             | 1                              | 0                          | 0            | 0                        | 1                       |
|                        |                |                                |                            |              |                          |                         |

![](_page_53_Picture_8.jpeg)

Ţ

# My scholar is still enrolled. Should I submit his/her record?

#### J. SCHOLAR EXIT INFORMATION (NOT NEEDED)

#### K. SERVICE OBLIGATION INFORMATION AND EXIT CERTIFICATION (NOT NEEDED)

#### L INFORMATION VERIFICATION

• Saving and Submitting Records: To save a record for Mure editing or completion, click on the Save for Later button. This will create a pending record. When you have completed entry for a scholar, check the box below. Then, click on the Save and Submit button. When the record is "submitted" for a scholar who has exited or completed the program, it *CANNOT* be edited. To edit those submitted records, please contact the <u>PDPDCS</u> Help Desk. Records submitted for currently enrolled scholars can be edited.

Yes, all information available for this scholar has been entered. I certify that all of the information I have provided is true and correct to the best of my knowledge. I understand that if I purposely give false or misleading information, I may be fined in an amount not less than \$5,000 and not greater than \$10,000, plus 3 times the amount of damages the Government sustains due to my false statement.. False Claims Act, 31 USC§ 3729.

Save and Submitji

Save for Later

![](_page_54_Picture_8.jpeg)

F

## What is a No Cost Extension?

- Grantees can request a one-time, no-cost extension to allow more time (up to 12 months) for scholars to complete the preparation program.
- Grantees can also request a second, no-cost extension if even more time is needed for scholars to complete the program.

![](_page_55_Picture_3.jpeg)

# How does OSEP use the data that grantees report?

## Grantee data is used to:

- Support program performance measures,
- Track scholar's service obligation requirements,
- Refer scholars to ARBMD for cash payback when scholars do not comply with service obligation regulations; and
- Inform OSEP for internal reports, grant monitoring, and program improvement activities.

![](_page_56_Picture_6.jpeg)

## What do I need to tell scholars?

Clearly explain the following to your scholars before they accept funding:

- Exiting prior to one academic year of enrollment requires a cash payback (no option for fulfillment through service).
- 2. After one academic year scholars may begin fulfilling their obligation through service.
- 3. Scholars should update employment information every 6 months–1 year to display accurate count of service obligation.

![](_page_57_Picture_5.jpeg)

## What do I need to tell scholars? (cont.)

- Scholars are responsible for ensuring their submitted employment gets reviewed and verified by their employer.
- Scholars who do not have their employment verified by the time their service obligation must be fulfilled will be referred to ARBMD for cash payback.

![](_page_58_Picture_3.jpeg)

![](_page_59_Picture_0.jpeg)

### OFFICE OF SPECIAL EDUCATION PROGRAMS

OFFICE OF SPECIAL EDUCATION AND REHABILITATIVE SERVICES

## AVOIDING SECURITY INCIDENTS

![](_page_59_Picture_4.jpeg)

## Security Incidents: Exposing Scholar PII

A security incident occurs if personally identifiable information (PII) is potentially viewable to unrelated parties. Examples from PDPDCS:

- Uploading an unredacted Pre-Scholarship Agreement (PSA) to the wrong scholar record
- Sending an unencrypted *PSA* or PII in an email to the PDPDCS Help Desk

![](_page_60_Picture_4.jpeg)

## Impacts of Security Incidents

Every security incident that occurs requires significant resources from the Department to mitigate the impact:

- PDPDCS staff must notify the Department's Education Security Operation Center (EDSOC), document the incident, and work to expunge the file or email from the PDPDCS or email servers.
- Additional interviews, investigations, and mitigation strategies might be necessary if an unauthorized individual viewed the PII.
- **PDPDCS Staff must review all other scholar records** and documentation associated with the grantee to ensure other security incidents have not occurred.

![](_page_61_Picture_5.jpeg)

## Impacts of Security Incidents (cont.)

Grantees and Project Directors also are impacted by these security incidents:

- Grantees will be required to resubmit scholar documentation and complete security incident report documentation and participate in investigation interviews as needed;
- Project Directors and Secondary Users will be required to participate in a security training to understand the proper handling of scholar PII and the consequences of data breaches; and,
- The grant will be placed on a security incident list tracked by PDPDCS and OSEP staff. If further incidents occur, the grant and university could be placed on high-risk status, impacting their ability to receive future federal funding.

![](_page_62_Picture_5.jpeg)

## Avoiding Security Incidents (cont.)

- Develop a file upload checklist to review the scholar agreement for the correct name, ensure the SSN is redacted, and the file name is correct.
- Implement a file naming convention to avoid uploading the wrong file to a scholar's record: PSA\_J\_DOE.pdf.
- 3. Always encrypt files being sent by email, including to the PDPDCS Help Desk.
- 4. Review all files after uploading to the PDPDCS to ensure the agreements have been uploaded to the correct scholar.

![](_page_63_Picture_5.jpeg)

![](_page_64_Picture_0.jpeg)

![](_page_64_Picture_1.jpeg)

### OFFICE OF SPECIAL EDUCATION PROGRAMS

OFFICE OF SPECIAL EDUCATION AND REHABILITATIVE SERVICES

## **RESOURCES AND SUPPORT**

![](_page_64_Picture_5.jpeg)

## **PDPDCS Resources**

- PDPDCS Frequently Asked Questions (<u>https://pdp.ed.gov/OSEP/Home/dcsfaq</u>)
- PDPDCS resources

(<u>https://pdp.ed.gov/OSEP/Home/Training</u>) include:

- Webinar Recordings
- Digital PSA information
- Scholars Reference Guide
- MFA Training PPT/Video
- Screenshots of PDPDCS
- Tip Sheets for Employers

![](_page_65_Picture_10.jpeg)

![](_page_65_Picture_11.jpeg)

## PDPDCS Resources (cont.)

Service obligation resources for grantees and scholars:

- Pre-Scholarship Agreements (PSA) and Exit Certifications (EC) (<u>https://pdp.ed.gov/OSEP/Home/Agreements/</u>)
- 2006 Service Obligation Regulations (<u>https://pdp.ed.gov/OSEP/Regulation/ProgramRegs2</u> 006)
- Regulatory Frequently Asked Questions available at: (<u>https://pdp.ed.gov/OSEP/Home/regulatoryfaqs</u>)

![](_page_66_Picture_5.jpeg)

## **Questions and Discussion**

# More questions?

## PDPDCS Help Desk

Support available from 8 am to 8 pm EST

Monday through Friday

1-800-285-6276

For TTY dial 711 for your state's Relay Service Provider

serviceobligation@ed.gov

![](_page_67_Picture_8.jpeg)